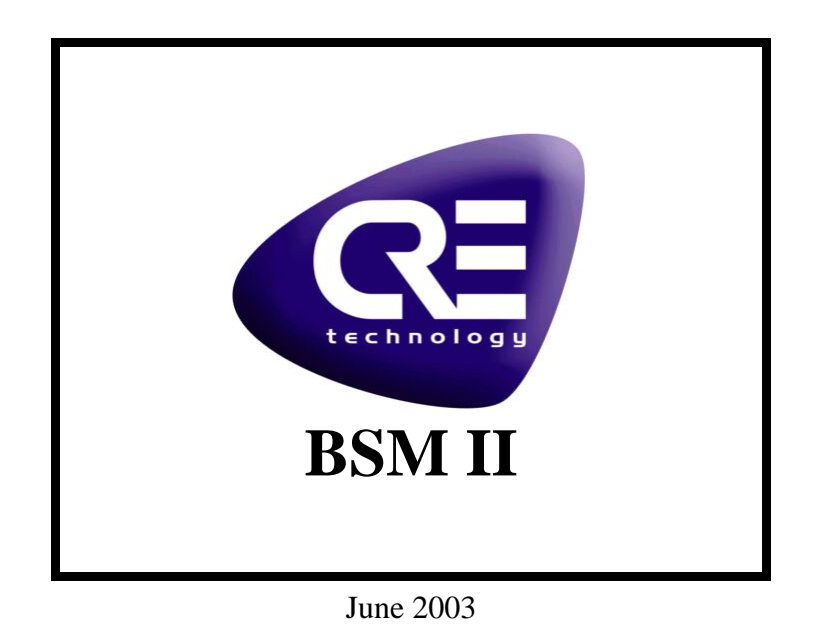

# Application note A43Z090100-a

# BSM II / GENSYS

CRE Technology believes that all information provided herein is correct and reliable and reserves the right to update at any time. CRE Technology does not assume any responsibility for its use unless otherwise expressly undertaken.

A43Z090100a.doc

CRE Technology 130 Allée Charles-Victor Naudin - Zone des Templiers - Sophia Antipolis 06410 BIOT - FRANCE Téléphone : + 33 (0)4.92.38.86.82 - Fax : + 33 (0)4.92.38.86.83 Internet: http://www.cretechnology.com - RCS Antibes : 488 625 583 00015

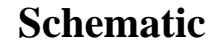

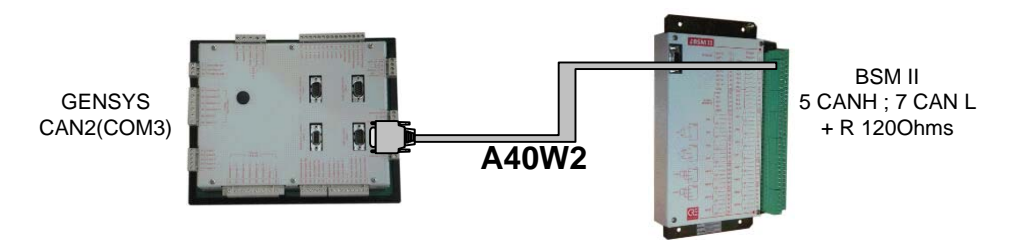

**Note 1**: Corde A40W2 (CRE product) is recommended to connect BSM II to GENSYS. Connect "CAN H" (terminal 5) of BSM II to Blue/white stripe wire and connect "CAN L" (terminal 7) of BSM II to White/Blue stripe wire.

Note 2: If BSM II is the end of the CAN bus, add one  $120\Omega$  resistance in parallel of terminals 5 and 7.

## Configuration

The communication between GENSYS and BSM II uses CANopen protocol. BSM II is a slave and GENSYS is a master.

BSM II can communicate with a second BSM II.

GENSYS can be connected to several devices by its COM3: BSM II (Max 2), Wago© coupler (Max 32). Only one of the two BSM II must be set to archive data from GENSYS (limited by the number of message send from GENSYS).

## **Standard procedure**

This procedure allows you to archive most of significant variables of your application when an alarm occurs. See also the application note "A40Z090211A" to configure GENSYS.

- 1- Download the text file (level 1 equation) "Z090211a\_1.txt" to the GENSYS.
- 2- Download the text file (level 1 equation) "A43Z090100a\_1.txt" to the BSM II.
- 3- Archiving data begins immediately.
- 4- Variables are stored in the BSM II when an alarm occurs :
  - a. 1 sample per second
  - b. 5 samples before the alarm
  - c. 5 samples after the alarm
- 5- Get back archives from the BSM II:
  - a. Connect BSM II to a PC
  - b. Go in menu : Display / Archiving data /
  - c. Click on EVN1\_File.txt, ..., EVN5\_File.txt to download them to the PC.

**Note 1**: in this configuration, the BSM II node ID is equal to 1. Be careful that any other device on the CAN bus has the same node ID.

## **Custom procedure**

This procedure shows you how to custom equations to send your own variables to the BSM II.

- 1- Download the text file (level 1 equation) "Z090211a\_1.txt" to the GENSYS.
- 2- Download the text file (level 1 equation) "A43Z090100a\_1.txt" to the BSM II.
- 3- Custom: see notes below.

**Note1**: Change the Node ID of BSM II

To change the Node ID of the BSM II:

- a. Go in CANopen configuration menu: configuration / CANopen settings /
- b. Change "My Node ID". Range 1 to 127

See GENSYS application note "Z090211x" to set the new node ID of the BSM II.

#### **Note2**: Send input message to GENSYS

BSM II can only send to GENSYS its inputs:

- a. 10 digital inputs,
- b. 16 analog inputs,
- c. analog input 17 equals LM35 sensor measurement,
- d. analog input 18 equals pickup measurement.

| Var Num | Value (dec) | Name        | Min    | Max    |
|---------|-------------|-------------|--------|--------|
| V3187   | 1296        | TxPDO3 var1 | +00000 | +65535 |
| V3188   | 25601       | TxPDO3 V1 H | +00000 | +65535 |

### Note 3: Receipt Analogue Outputs from GENSYS

All variables are transferred as analogue outputs from GENSYS to BSM II.

| N° message | Analogue output         | BSM II Variable           |
|------------|-------------------------|---------------------------|
| RxPDO1     | AO1 → AO4               | E0130 → E0133             |
| RxPDO2     | $AO5 \rightarrow AO8$   | E0134 → E0137             |
| RxPDO3     | AO9 $\rightarrow$ AO12  | E0138 → E0141             |
| RxPDO4     | AO13 → AO16             | $E0142 \rightarrow E0145$ |
| RxPDO5     | AO17 $\rightarrow$ AO20 | E0146 → E0149             |
| RxPDO6     | AO21 → AO24             | $E0150 \rightarrow E0153$ |
| RxPDO7     | AO25 → AO28             | E0154 → E0157             |

### **Note 4**: Find Digital Outputs from a summary in a variable

15 digital variables can be sum up in one analogue output. Each bit of the AO is equal to a digital variable.

*N.B.* in *PLC* equation, variables are considered as signed integer. That means bit 31 is the sign and this bit cannot be used.

Example: Find Digital Output in AO8, position bit 1. Write the equation below in level 1:

```
@Copy AO8 in a temp variable E2150
E2150:=E0201;
@Test bit15 (sign bit);
TEST E2150 LT 0 THEN E2150:=-E2150 TEND;
@Reset bit up to bit1;
TEST (X2150 - 16384) GE 0 THEN E2150:= X2150 - 16384 TEND;
TEST (X2150 - 8192) GE 0 THEN E2150:= X2150 - 8192 TEND;
TEST (X2150 - 4096) GE 0 THEN E2150:= X2150 - 4096 TEND;
TEST (X2150 - 2048) GE 0 THEN E2150:= X2150 - 2048 TEND;
TEST (X2150 - 1024) GE 0 THEN E2150:= X2150 - 1024 TEND;
TEST (X2150 -
                512) GE 0 THEN E2150:= X2150 -
                                                      512 TEND;
TEST (X2150 -
               256) GE 0 THEN E2150:= X2150 -
                                                     256 TEND;
TEST (X2150 - 128) GE 0 THEN E2150:= X2150 -
                                                    128 TEND;
TEST (X2150 -64) GE 0 THEN E2150:= X2150 -TEST (X2150 -32) GE 0 THEN E2150:= X2150 -TEST (X2150 -16) GE 0 THEN E2150:= X2150 -
                                                     64 TEND;
                                                      32 TEND;
                                                      16 TEND;
```

TEST (X2150 -8) GE 0 THEN E2150:= X2150 -8 TEND; TEST (X2150 -4) GE 0 THEN E2150:= X2150 -4 TEND; @test bit1, put bit1 value in var E2021 (virtual input 1); 2) GE 0 TEST (X2150 -THEN BLOC E2021:=1; E2150:= X2150 - 2 BEND ELSE E2021:=0 TEND; @test bit0, put bit0 value in var E2022 (virtual input 2); TEST X2150 EQ 1 THEN E2022:=1 ELSE E2022:=0 TEND

```
Note5: Digital Outputs of BSMII
The variable E2301 "DO summary" represents a block of 6 Digital Outputs.
```

That variable can be used by a master (GENSYS for example) with messages SDO and PDO, to modify Digital outputs value.

Either that variable CANNOT be used in PLC equations. Any modification of E2301 in PLC equation is considered.